Sportel Timing

# **Screen Shooting Show R.1024**

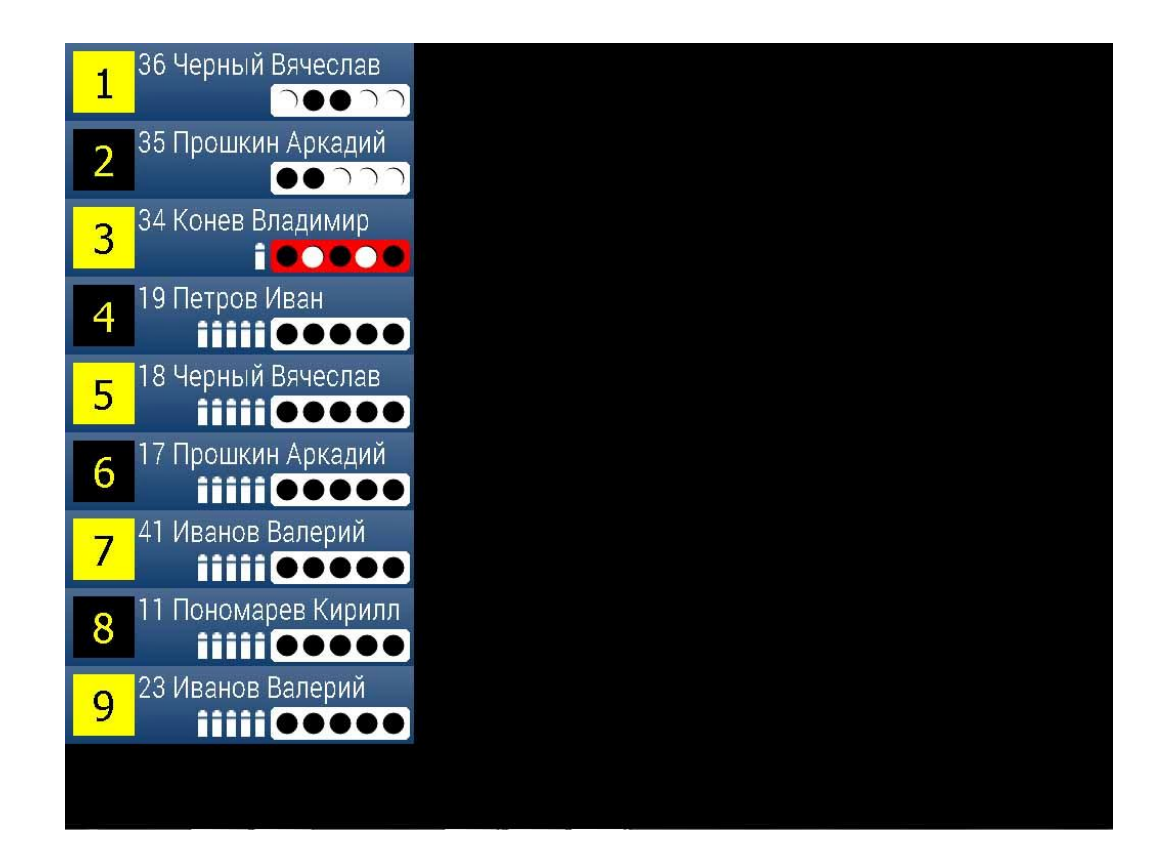

# Quick User's Manual

After you start SSS the windows may have wrong dimensions...
 First change basic settings. Button "Screen Settings" on top left corner in lower menu window.

|                                  |                                         |                                       | 1000000            | 0000     |
|----------------------------------|-----------------------------------------|---------------------------------------|--------------------|----------|
|                                  |                                         |                                       |                    |          |
|                                  |                                         |                                       |                    | 20000    |
|                                  |                                         |                                       |                    |          |
|                                  |                                         |                                       |                    |          |
|                                  |                                         |                                       |                    |          |
|                                  |                                         |                                       |                    |          |
|                                  |                                         |                                       |                    |          |
|                                  |                                         |                                       |                    |          |
|                                  |                                         |                                       |                    |          |
|                                  |                                         |                                       |                    |          |
|                                  |                                         |                                       |                    |          |
|                                  |                                         |                                       |                    | <u></u>  |
|                                  |                                         | 1                                     | 23 ABCDEFGHIJKLMNO | PORST    |
|                                  |                                         |                                       |                    |          |
|                                  |                                         |                                       |                    | 1000 C   |
| Screen Shooting Show R.1024      |                                         |                                       |                    | 100      |
| Screen Settings Swan Screens     | 👊 Сеть                                  |                                       |                    | stowerb. |
|                                  | sssR1024.exe Дата изменения: 15.02.2015 | 18:28 Дата создания: 23.02.2016 16:38 |                    |          |
| None None                        | Приложение Размер: 2,11 МБ              |                                       |                    |          |
| Show targets Start titles        | angra - anama - c-a                     |                                       |                    |          |
| Clear screep Individual shooting |                                         |                                       |                    |          |
| Mass shooting                    |                                         |                                       |                    |          |
| Clear screen                     |                                         |                                       |                    |          |

Chose smallest "Screen Resolution" for easier configuration.

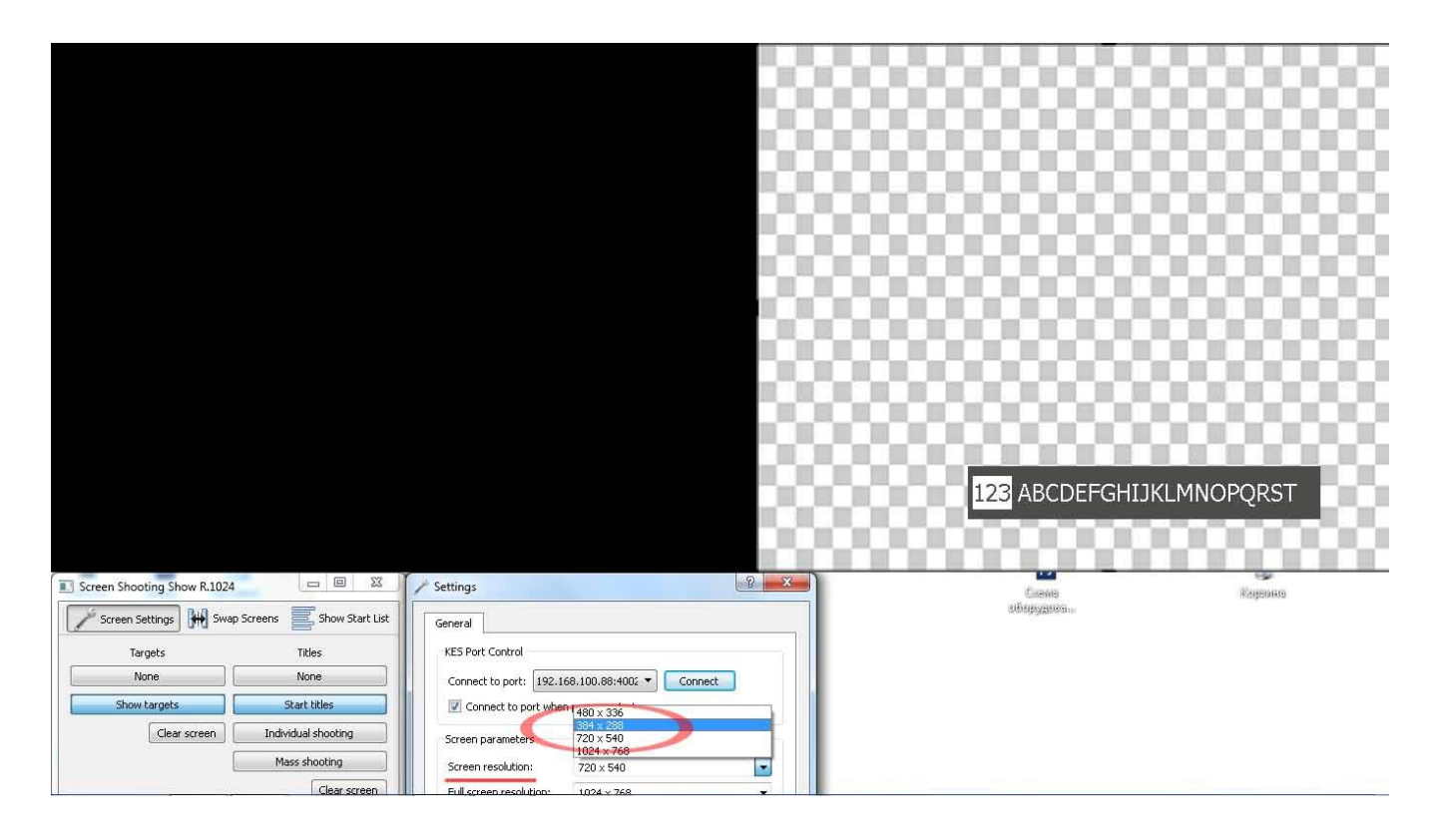

2. The windows layout will look like here...

Next chose correct Port where KES data comes from a list "Connect to port":

- COM1, COM2... for physical COM-port and virtual USB COM-port of your PC;

"Add port", and type IP address with port number for MOXA, like 192.168.127.254:4002

(please, ensure that COM-port settings on PC or in MOXA configuration is set as 19200 bod).

|                                                                                                    |                                                                                                    | ала<br>Алат<br>Рыбонна јад                                                                                  |         |
|----------------------------------------------------------------------------------------------------|----------------------------------------------------------------------------------------------------|----------------------------------------------------------------------------------------------------|---------|
| Screen Sheating Show 9 1024                                                                                                 |                                                                                                    | e<br>erga<br>I                                                                                              |         |
| Screen Settings I Swap Screens Show Start List                                                                              | General                                                                                                    | о боло<br>уст аназитара                                                                                     |         |
| Targets Titles None None Show targets Start titles Clear screen Individual shooting Mass shooting Clear screen Clear screen | KES Port Control<br>Connect to port: 192.168.100.88:400;  Connect to port: 192.168.100.88:400;  Connect to port: 192.168.100;  Connect to port: 192.168.100;  Connect to port: | aaraa Xaaraa<br>Maraa dhora Xaaraa<br>Maraa taraa dhora Xaaraa<br>Maraa taraa<br>Maraa taraa<br>Maraa taraa |         |
| Screen capture Show area to capture                                                                                         | Color scheme: Gray (alternating colors)  Color scheme: Gray (alternating colors)  Number of bullets: 5  High contrast bullets  Black empty targets Use compact font for shooter name                                                                                                    | Ps<br>Careas<br>of opygorian.                                                                               | Каранка |
| Qullk LikC meresara Lijeg Omore<br>genoose<br>jedo/2200                                                                     | Close                                                                                                    |                                                                                                    |         |

3. Set "Connect to port when program starts" in check-box.

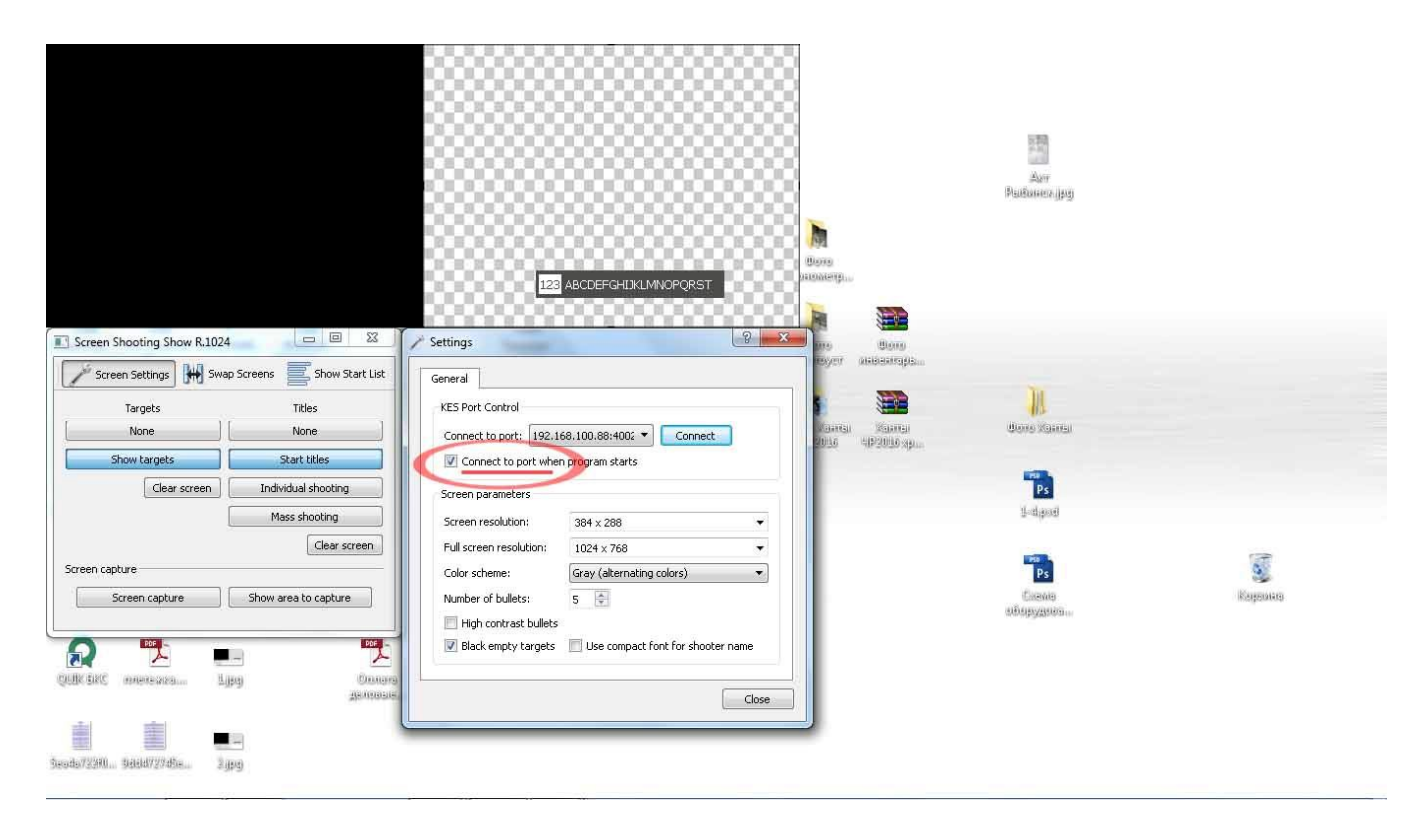

4. Next "Screen Settings" can be configured for your needs: number of bullets (5 or 8), high contrast bullets, color scheme, use compact font for shooter names, small and full screen resolution. When you may close Settings Window.

|                                                                                                    |                                                                                                    | Bong<br>pronerga.                                                      | Aar<br>Aar<br>Psabanexigay              |          |
|----------------------------------------------------------------------------------------------------|----------------------------------------------------------------------------------------------------|------------------------------------------------------------------------|-----------------------------------------|----------|
| Screen Shooting Show R.1024  Screen Settings Swap Screens Show Start List Targets Titles None None None Show targets Clear screen Individual shooting Clear screen Clear screen Clear scre | Settings     Settings     General     KES Port Control     Connect to port: 192.168.100.88:400;      Connect     Connect to port: when program starts     Screen parameters     Screen resolution: 384 x 288     Full screen resolution: 1024 x 768 | A pro Borro<br>royer antienrapis<br>Vaansi Xaansi<br>2016 492200-apis. | dono Xamu<br>dono Xamu<br>Pu<br>Jalapad | 7        |
| Screen capture Show area to capture Contraction of the Contraction of the Contraction of | Color scheme: Blue (gradent)  Number of bullets  High contrast bullets Black empty targets Use compact font for shooter name Close                                                                                                    |                                                                        | Ps<br>Caenas<br>adropyzonas             | Kogosang |

## 5. Press button "Show Start List"

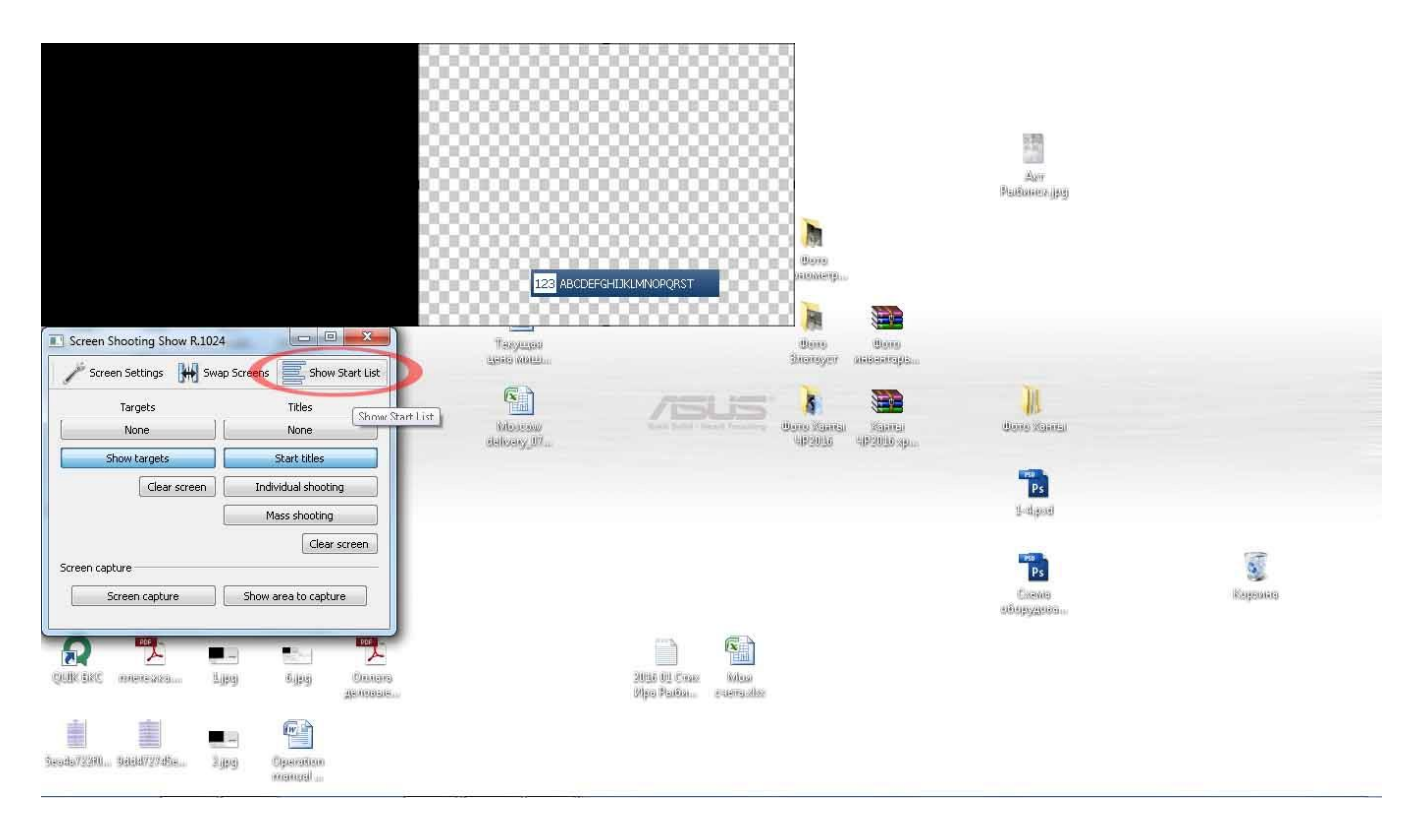

#### 6. Press button "Import Start List"

|                                                                                                    |                                                                                                    | <b>N</b>                        | ала<br>Дан<br>Рыбанса јру      |         |
|----------------------------------------------------------------------------------------------------|----------------------------------------------------------------------------------------------------|---------------------------------|--------------------------------|---------|
| Screen Shooting Show R.1024  Screen Settings Screen Settings Targets Targets None None Show targets Start titles Clear screen Individual shooting Mass shooting                                                                                                    | Image: Start List     Image: Start List       Show Now Shooting Only     Import Start Lists       Lane     Number   Name | non Stantan<br>192016<br>192016 | Boose Kannal                   |         |
| Clear screen<br>Screen capture Show area to capture<br>Screen capture Show area to capture<br>Clear Screen capture Show area to capture<br>Clear Screen capture Show area to capture<br>Clear Screen capture Show area to capture<br>Clear Screen capture Show area to capture<br>Clear Screen capture Show area to capture<br>Clear Screen capture Show area to capture<br>Clear Screen capture Show area to capture<br>Clear Screen capture Show area to capture<br>Screen capture Show area to capture<br>Screen capture Screen c | 2016 01 Craw Robus<br>Digo Paston - avergador                                                                            |                                 | Ро<br>Ро<br>Слема<br>оборудиоа | Каранка |
| Seads/2390 Beldd/227dbe 2.gpg Operation                                                                                                    |                                                                                                    |                                 |                                |         |

6. Open text file with Start List in KES format.

| Screen Shooting Show R.1024                                                                                                    | 123 ABCDEFGHI3KUMNDPQRST         ССОС С Программа для э > 2012-08 targets_protected                                                                                                    | Avr<br>Buildoureo, jpg<br>Done<br>nomerga                                                                                                    |         |
|----------------------------------------------------------------------------------------------------|----------------------------------------------------------------------------------------------------|----------------------------------------------------------------------------------------------------|---------|
| Screen Settings 🔛 Swap Screens 🧮 Hide Start List                                                                                                    | Упорядочить - Новая папка                                                                                                    | ₩ - 0                                                                                                    |         |
| Targets     Titles       None     None       None     None       Show targets     Start titles       Clear screen     Individual shooting       Clear screen     Individual shooting       Clear screen     Individual shooting       Screen capture     Clear screen       Screen capture     Show area to capture       Screen capture     Show area to capture       Outline Silve     Sign       Outline Silve     Signs | Видоо     Има       Библиотеки     KES_commands_log.bt       Видео     Aorymentul       Изображения     Ist2.bt       Изображения     Дата измене       Домашная группа     Дата измене       SC(c)     OATA (D)       Microsoft Office     Ima | Дэта номенения Тип<br>06.03.2016 1:43 Текстовый докум<br>27.09.2012 0:52 Текстовый докум<br>26.01.2016 1:4:07 Текстовый докум<br>рый документ<br>КБ<br>ния: 26.01.2016 1:4:07 | Караныр |
| Seads/7230                                                                                                    |                                                                                                    | Открыть Отмена                                                                                                    |         |

You will have a list for all athletes in appropriate window.

|                                                                      | ा Патров Иван                                                                                                    | Done<br>Romerga.                    | Алт<br>Алт<br>Рыйинел узу |  |
|----------------------------------------------------------------------|----------------------------------------------------------------------------------------------------|-------------------------------------|---------------------------|--|
| Screen Shooting Show R.1024                                          | Start List B Constrained Constraints Constraints Const | Bons Bons<br>Herroyer Alabearops    | M                         |  |
| None None Show targets Start titles Clear screen Individual shooting | 1         Петров Иван         Image: Comparison of the property of the property of t                                           | 100 Xanai Xanai<br>492016 492016 yu | Bono stantal<br>Ps        |  |
| Mass shooting<br>Clear screen<br>Screen capture                      | 5         Иванов Валерий           6         Валенков Петр           7         Комаренко Тарас           8         Савельев Андрей           9         Афанасьев Анатолий                                                                                                    |                                     | 3-dipod<br>Ps<br>Croose   |  |
| Cull Call Contracts                                                  | 10 Луговой Александр +<br>2016 01 Слак<br>Иро Райба                                                                                                    |                                     | uðspygstuði               |  |
| Seada/2390                                                           |                                                                                                    |                                     |                           |  |

Now you will have real-time shooting graphics on top left "Targets" window.You may set "Show Now Shooting Only" in check-box and see only Athletes at shooting range in a list.

| 7         14 Федоров Бори:           8         42 Вориков Бори           9         12 Натиони ций Вора           9         12 Натиони ций Вора                                                                                        |                                                                                                    | рото<br>полнетр                                                             | Ант<br>Ант<br>Рыбонег (ру           |           |
|----------------------------------------------------------------------------------------------------|----------------------------------------------------------------------------------------------------|-----------------------------------------------------------------------------|-------------------------------------|-----------|
| Screen Shooting Show R.1024  Screen Settings Hide Start List Targets Targets Tkles None None Show targets Start titles Clear screen Individual shooting Mass shooting Clear screen Screen capture Screen capture Show area to capture | Start List 2 2<br>Show Now Shooting Only Import Start Lists<br>Lane Number Name<br>7 14 Федоров Борис<br>8 42 Валенков Петр<br>9 12 Непомнящий Вадим | itlense tilense<br>Anorreger anbieskrapis<br>No Kantol<br>op20156 op2015 op | Unne Karra<br>Unne Karra<br>I-dasad | Rogeouito |
| Calk SKC meressa                                                                                                    | 2015 6 U. Crass. Kolvas<br>Ofpo Paulósa, e cuerraster                                                                                                | _                                                                           |                                     |           |
| Seoda7/288 Shaka7/27die Operation<br>manual                                                                                                    |                                                                                                    |                                                                             |                                     |           |

### 8. For FULL-SCREEN MODE press Ctrl+M

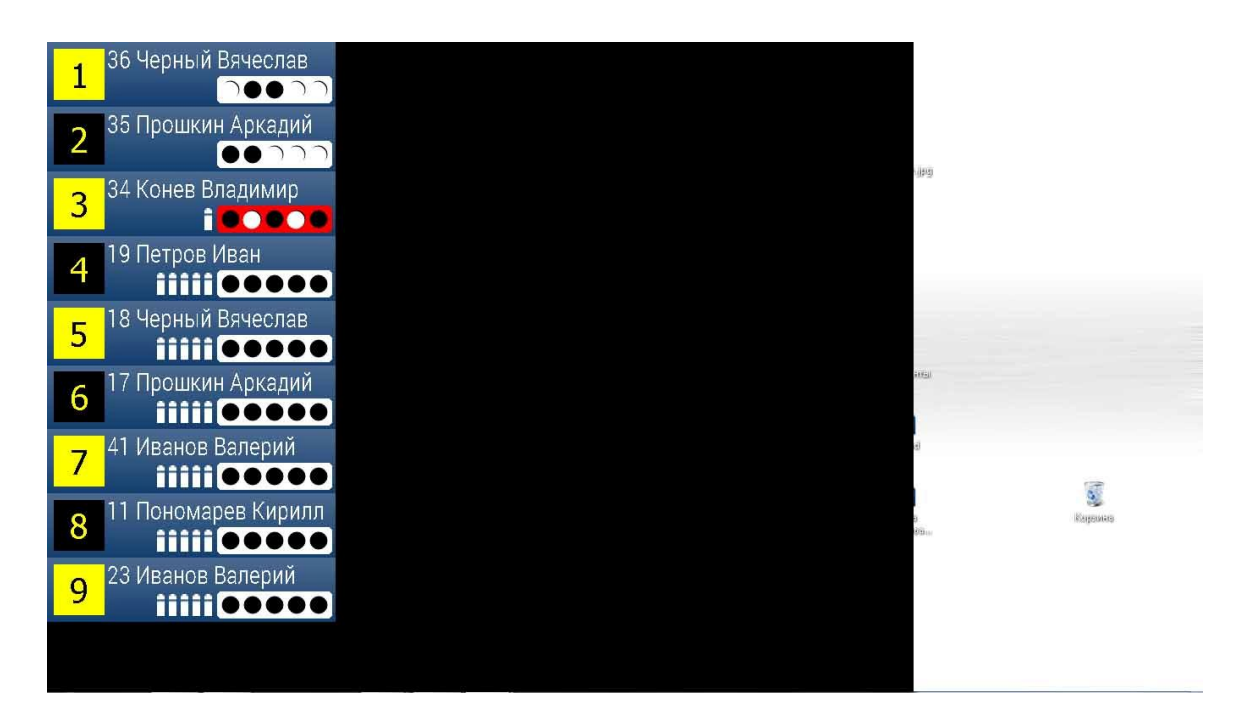

To go back to Small-screen mode press **Ctrl+M** again.

- 9. In order to show full-screen mode on LED Videowall, make following:
  - Connect video-processor or capture card of Videowall to you laptop via HDMI or DVI input.
  - Set this screen as second clone monitor in your laptop.
  - Set resolution 1024x768 for this monitor in your laptop.
  - Set "stretch" or "fit to screen" mode in video-processor or capture card of Videowall.
- 9. In order to play KES-log on software for demonstration, make following:
  - Go back to Small-screen mode, put mouse on main control winow.
  - Press Alt+L;
  - Press button "From file" and open KES-log. It starts to play automatically.
  - You may put a pause and continue playing here in a window.

| 🎤 Screen Settings 🕌                                                                                                    | Swap Screens Hide Start List                                                                                                    |
|----------------------------------------------------------------------------------------------------|----------------------------------------------------------------------------------------------------|
| Targets                                                                                                    | Titles                                                                                                    |
| None                                                                                                    | None                                                                                                    |
| Show targets                                                                                                    | Start titles                                                                                                    |
| Clear scree                                                                                                    | n Individual shooting                                                                                                    |
|                                                                                                    | Mass shooting                                                                                                    |
| Screen capture                                                                                                    | Clear screen                                                                                                    |
| Screen capture                                                                                                    | Clear screen                                                                                                    |
| Screen capture Screen capture KES Emulation                                                                                                    | Clear screen                                                                                                    |
| Screen capture Screen capture KES Emulation From file                                                                                                    | Clear screen Show area to capture Pause                                                                                                    |
| Screen capture Screen capture KES Emulation From file                                                                                                    | Clear screen Show area to capture Pause Pause                                                                                                 |
| Screen capture Screen capture KES Emulation From file og 05:49:00: Titles window size is: 15:49:05: Target window size is:                                                                                       | Clear screen Show area to capture Pause 720 by 540 s; 384 by 288                                                                              |
| Screen capture<br>Screen capture<br>KES Emulation<br>From file<br>og<br>55:49:00: Titles window size is<br>55:49:00: Titles window size is<br>55:49:05: Titles window size is<br>55:49:05: Titles window size is | Clear screen           Show area to capture           Pause           72 by 540           72 by 540           384 by 288           384 by 288 |